# **the State 2** GUIDE DE DÉMARRAGE

2

0

iskn

. .

## TABLE DES MATIÈRES

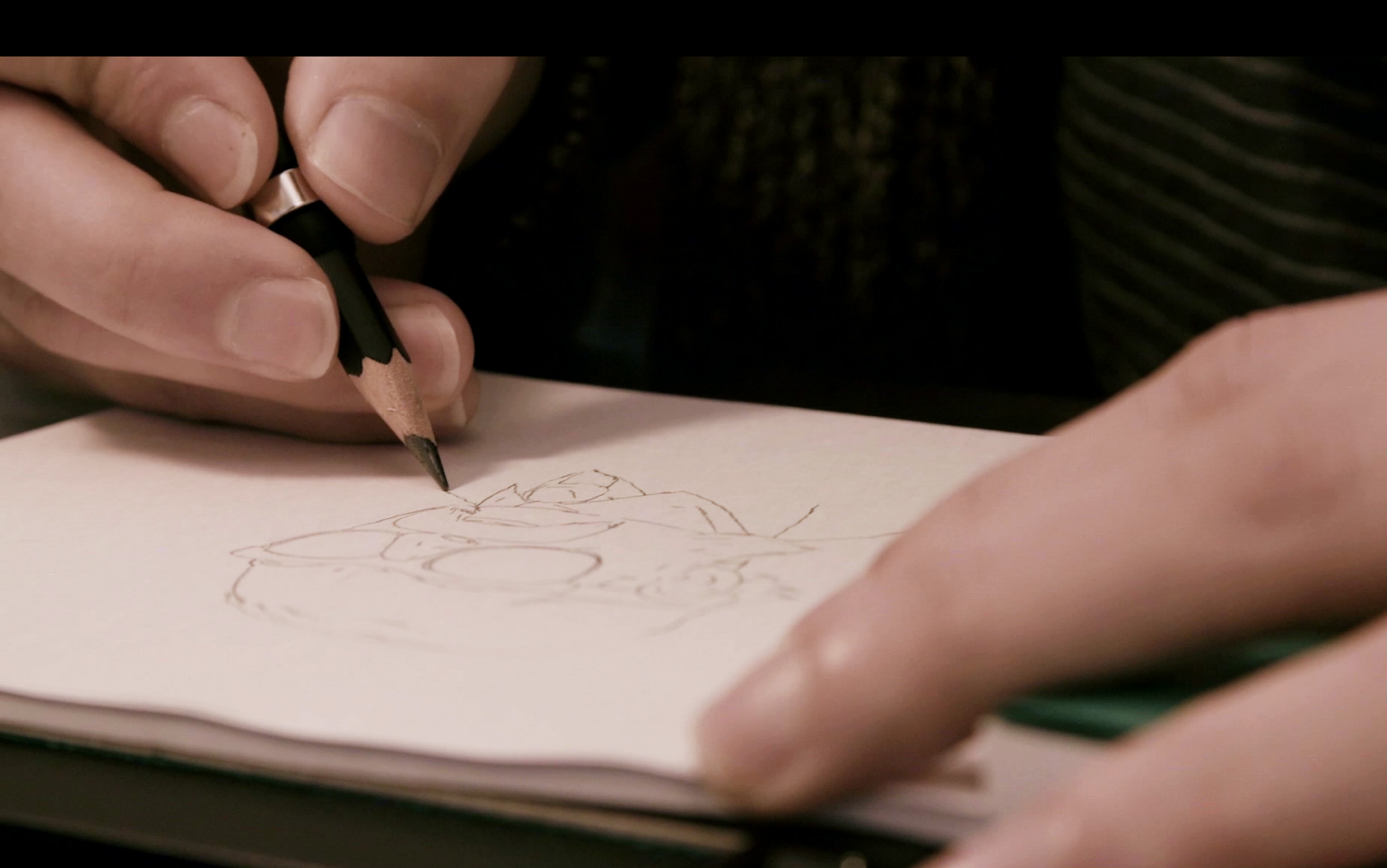

- 3 INTRODUCTION
- 4 SCHÉMA TECHNIQUE
- 5 AVANT D'UTILISER LA SLATE
- 6 LA SLATE SUR TABLETTE / MOBILE
- 7 LA SLATE SUR ORDINATEUR
- 8 L'INDICATEUR MAGNÉTIQUE
- 9 LE MODE TABLETTE GRAPHIQUE
- 10 INFORMATIONS ESSENTIELLES
- 12 UTILISER LES CLIPS
- **13 PLACER LA BAGUE**
- 15 MODE SANS ÉCRAN
- 16 **SUPPORT**

#### **INTRODUCTION**

## FÉLICITATIONS !

#### Amoureux du papier, finis les ennuis de numérisation

finis les ennuis de numérisation de vos dessins avec des résultats souvent inexploitables. Avec la Slate, gardez le contrôle total de vos créations et simplifiez-vous la vie : toutes vos créations seront instantanément reproduites sur votre appareil. Utilisez l'application Imagink pour embellir vos créations et partagez-les en un clin d'œil à vos amis.

Ce guide de démarrage va vous permettre d'exploiter tous les avantages de la Slate en quelques minutes seulement.

#### Compatibilité

| iPad    | iPad 3, iPad 4, iPad Air, iPad Air 2,<br>iPad Mini, iPad Mini 2, iPad Mini 3,<br>iPad Mini 4, iPad Air, iPad Air 2, iPad Pro |
|---------|----------------------------------------------------------------------------------------------------|
| iPhone  | 6, 6 Plus, 6S, et 6S Plus<br>7 et 7 Plus, 8 et 8 Plus                                                                        |
| Mac     | minimum OSX 10.10 Yosemite                                                                                                   |
| PC      | minimum Windows 7                                                                                                    |
| Android | minimum 5.0                                                                                                    |

## ÉLÉMENTS DU PACK ESSENTIEL

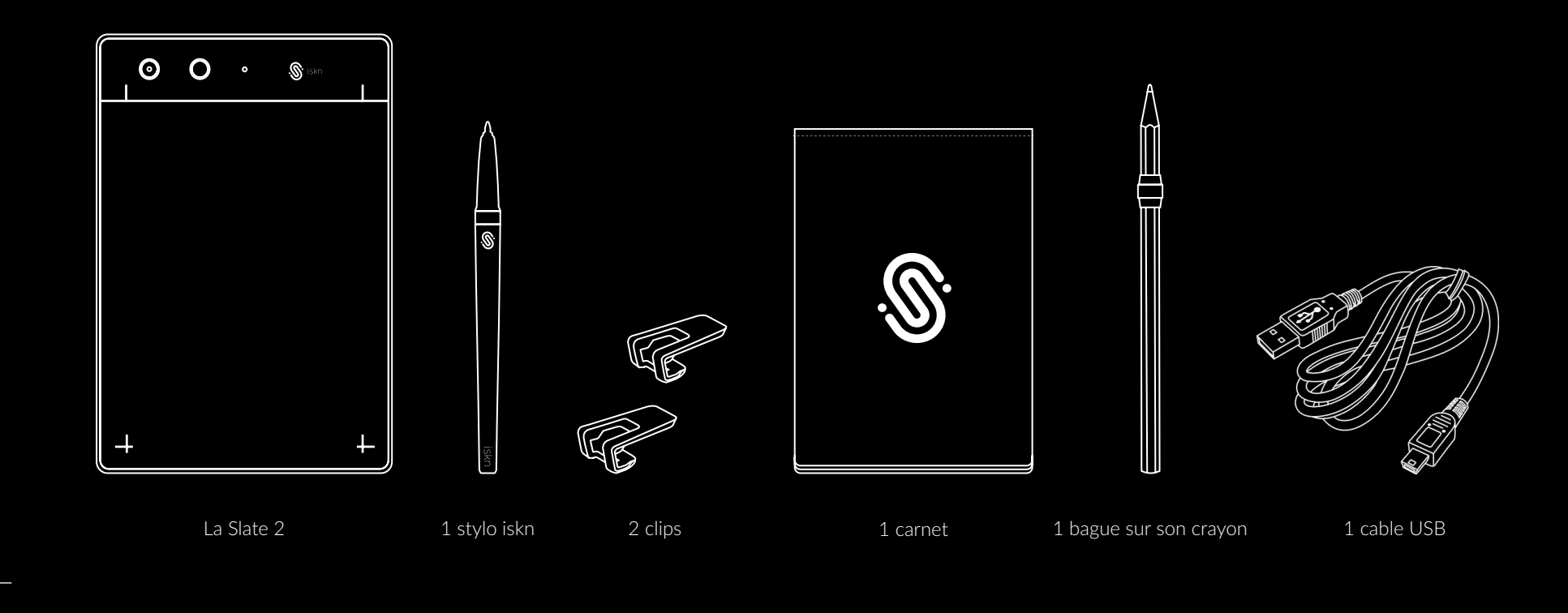

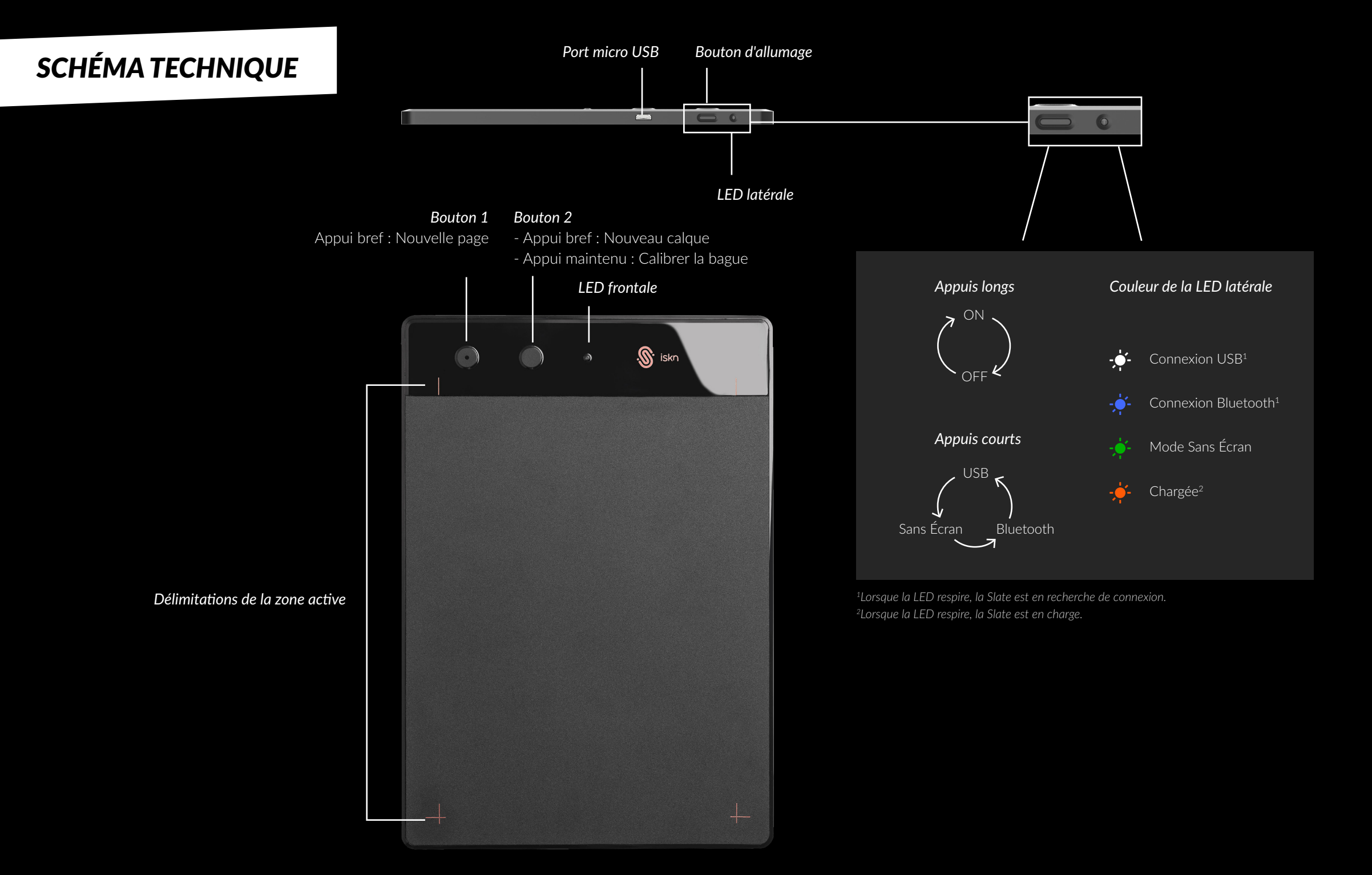

#### AVANT D'UTILISER LA SLATE

#### RECHARGE

À la réception de la Slate, la batterie est susceptible d'être déchargée. Pensez à charger votre Slate avant toute utilisation.

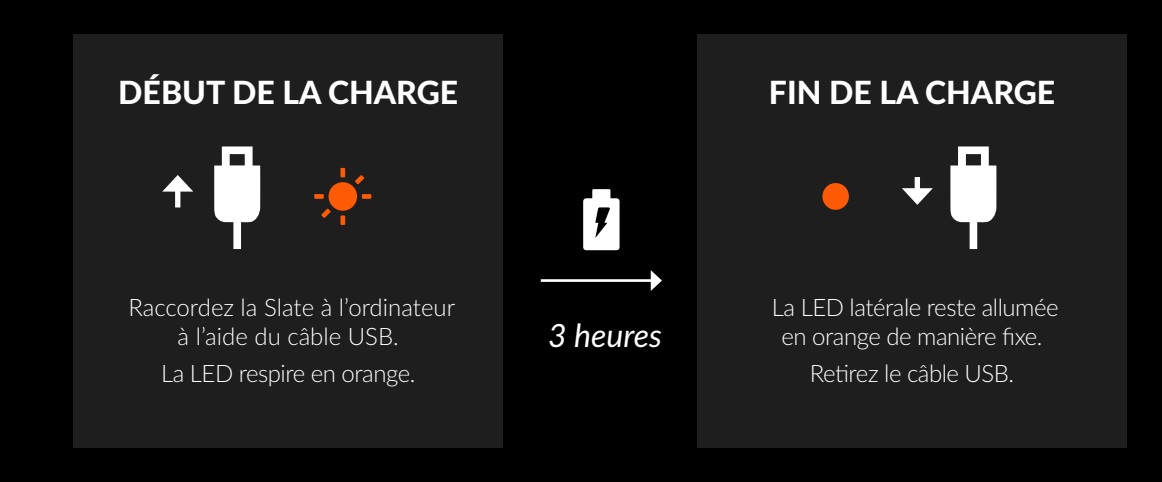

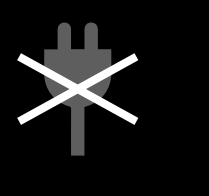

N'essayez pas de recharger la Slate en la branchant directement sur une prise secteur au moyen d'un adaptateur !

## PRÉCAUTIONS POUR UNE PERFORMANCE OPTIMALE

La Slate utilise une technologie de détection magnétique nécessitant de respecter certaines conditions pour une utilisation optimale. Les principaux facteurs pouvant affecter la précision de votre Slate sont :

- L'environnement : en particulier les objets magnétiques (autres stylos ou bagues iskn, aimants, casques audio, ordinateurs, téléphones, objets métalliques, etc).
- D'autres connexions WiFi ou Bluetooth pouvant perturber la communication entre la Slate et votre iPad lors d'une utilisation en Bluetooth.

Pour de meilleurs résultats, voici quelques principes à respecter lors du démarrage et de l'utilisation de votre Slate :

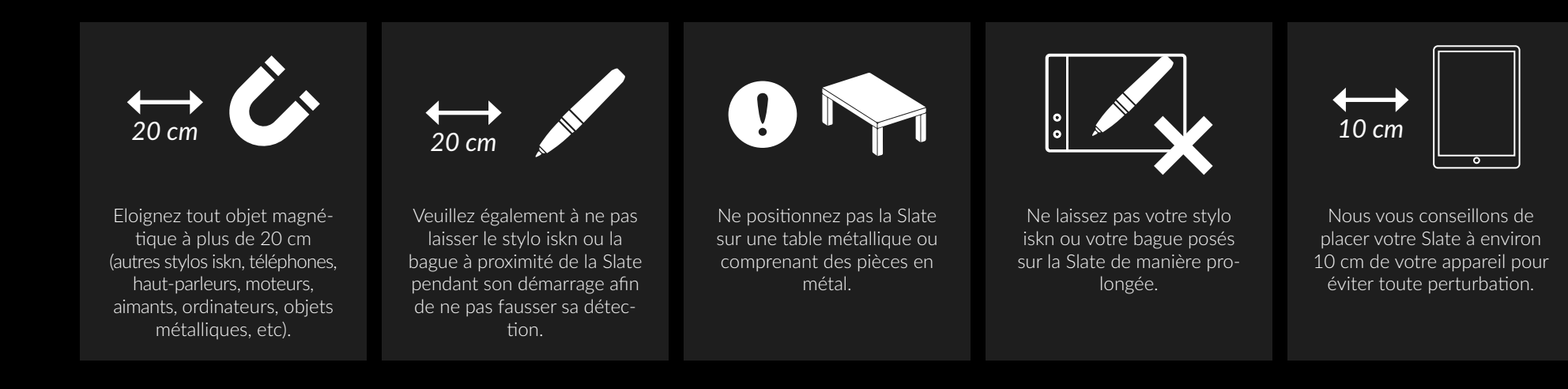

#### LA SLATE SUR TABLETTE/ MOBILE (IPAD / IPHONE)

CONNEXION

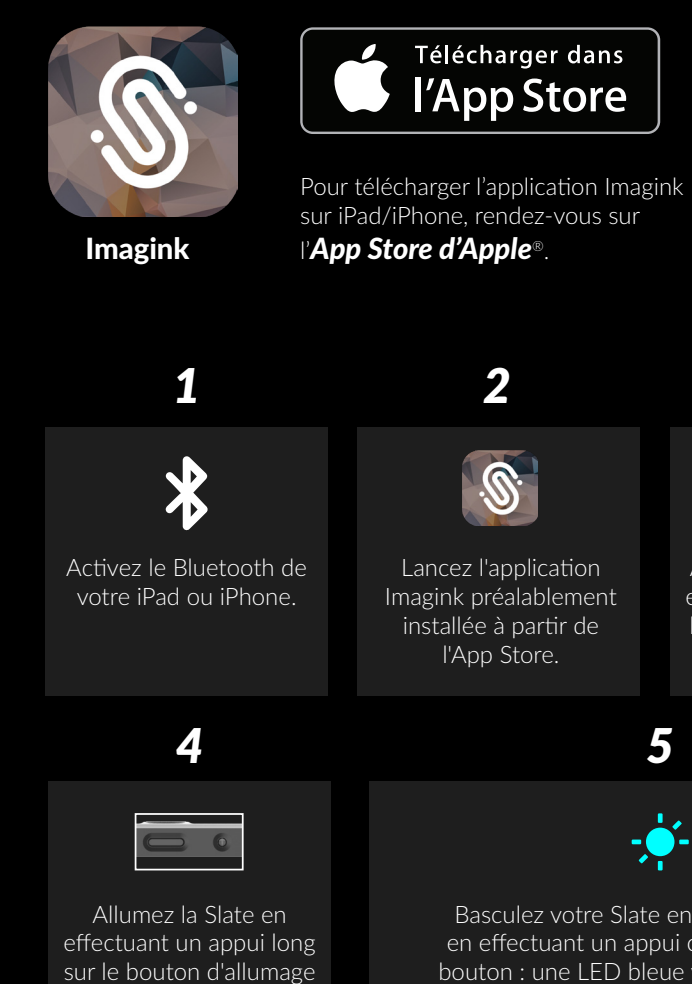

situé sur le haut de votre

Slate (ou sur sa gauche

en mode paysage).

Basculez votre Slate en mode Bluetooth en effectuant un appui court sur le même bouton : une LED bleue vous confirme que votre Slate est prête à être utilisée avec votre iPad ou iPhone.

3

Assurez-vous que votre

environnement respecte

les précautions décrites

page 5.

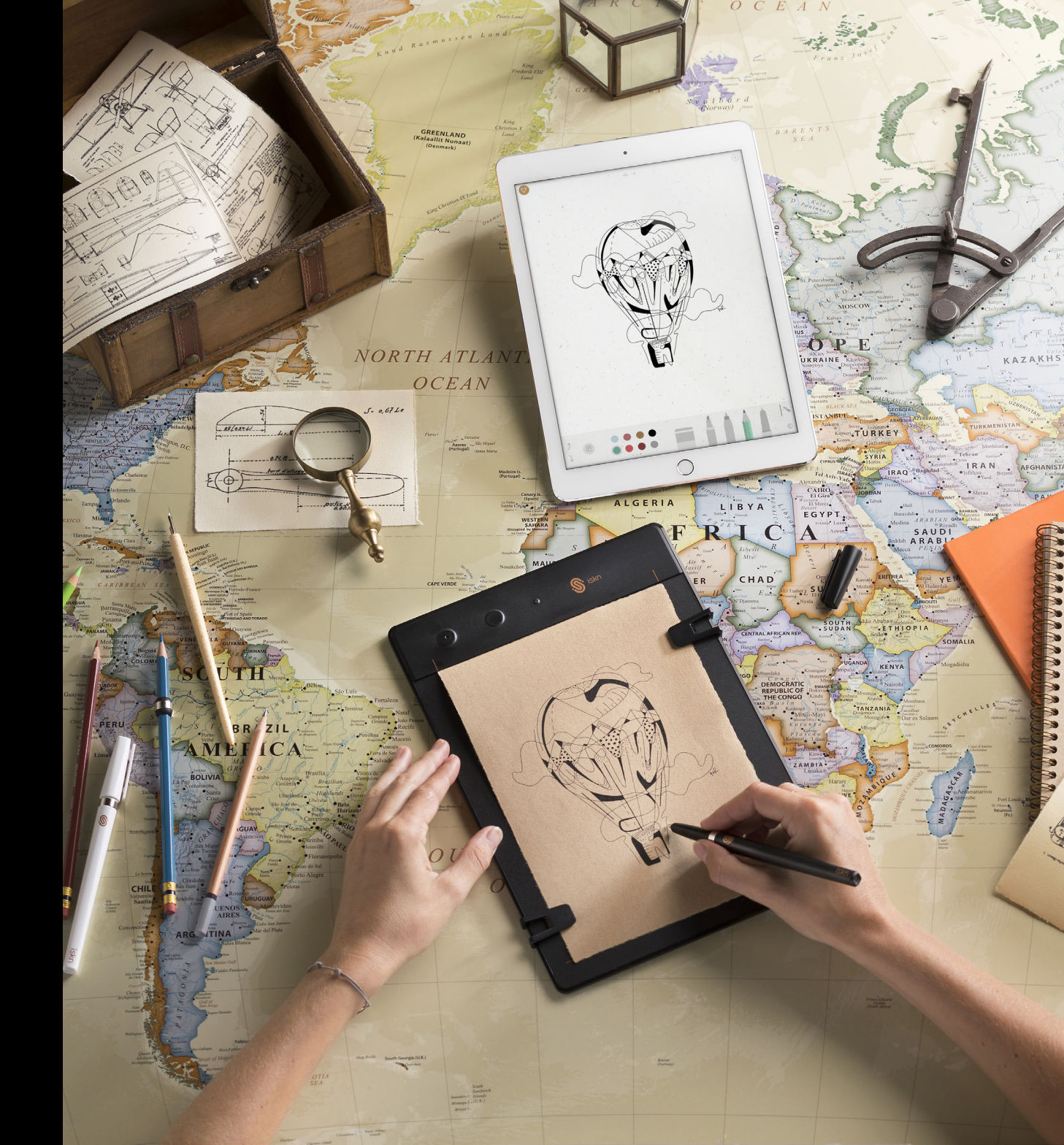

#### LA SLATE SUR ORDINATEUR (PC / MAC)

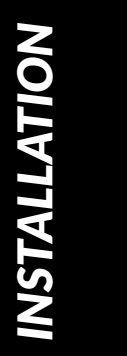

CONNEXION

. Î

Pour obtenir l'application Imagink sur votre ordinateur, rendez-vous sur **www.iskn.co/fr/telecharger** 

Téléchargez et installez la bonne version pour votre système d'exploitation.

2

Imagink

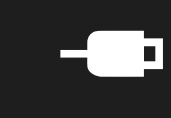

1

atra

Branchez la Slate à votre ordinateur en utilisant le câble USB fourni. :®:

Lancez l'application Imagink préalablement installée depuis notre site.

4

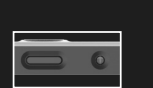

Allumez la Slate en effectuant un appui long sur le bouton d'allumage situé sur le haut de votre Slate (ou sur sa gauche en mode paysage).

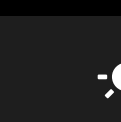

Votre Slate va démarrer automatiquement en mode connecté en USB : une LED blanche vous indique que votre Slate est prête à être utilisée avec votre ordinateur et une notification de connexion va apparaître sur votre écran.

5

3

Assurez-vous que votre

environnement respecte

les précautions décrites page 5.

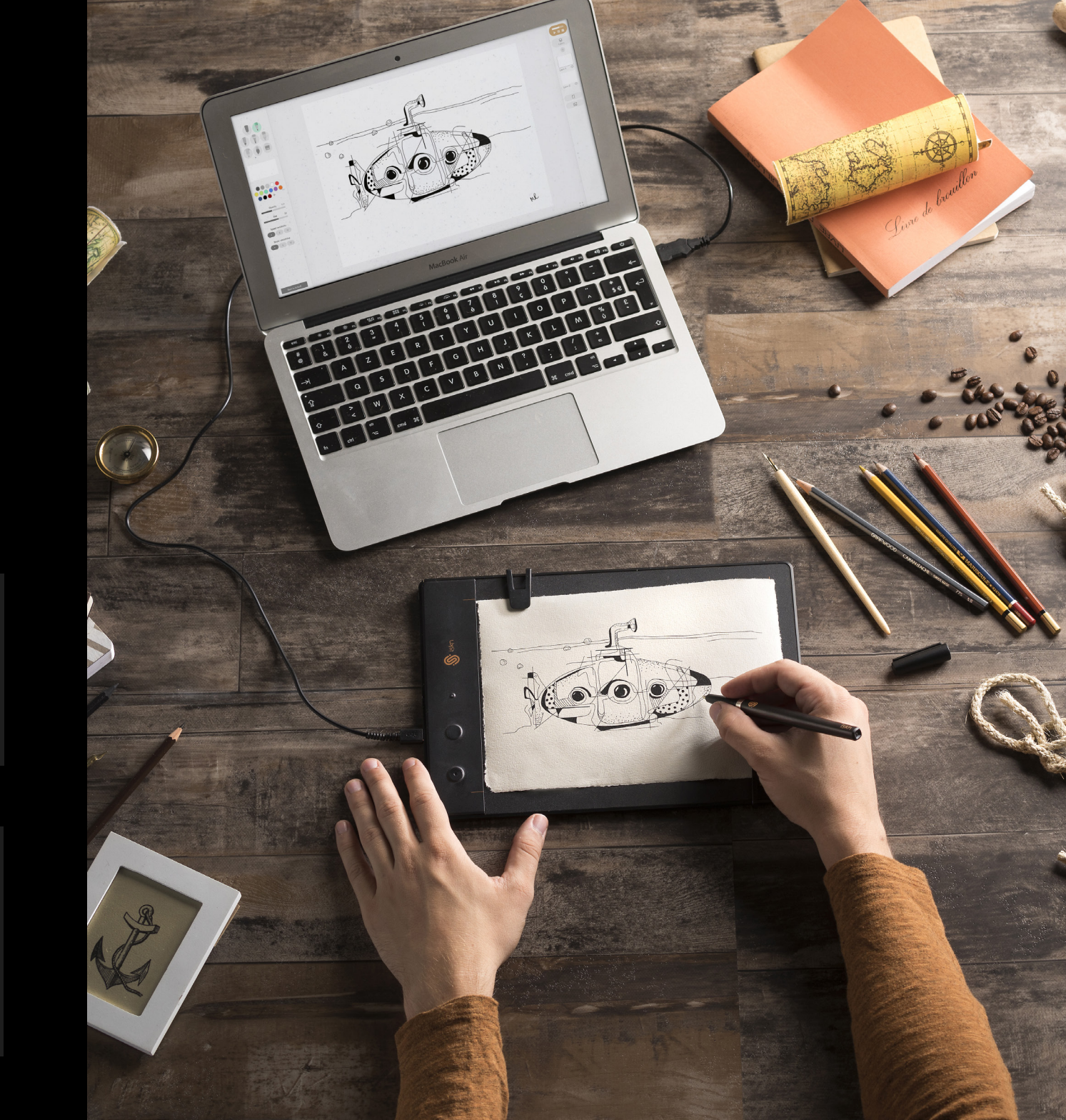

## L'INDICATEUR MAGNÉTIQUE

Aucun Moyen D Dev

La Slate comprend 32 capteurs magnétiques qui suivent la position exacte et l'angle d'inclinaison de The Ring (bague aimantée).

D'autres objets magnétiques peuvent perturber cette connexion et causer des problèmes de précision lorsque vous utilisez votre Slate.

Ces objets pourraient être votre iPad ou votre PC (qui doivent être à au moins 20 cm | 8 pouces de distance lorsque vous utilisez votre Slate), vos smartphones, haut-parleurs ou autres accessoires iskn munis de The Ring.

L'indicateur magnétique vous aide à détecter ces sources de perturbation afin de vous assurer que votre dessin en version digitale soit aussi beau que votre version papier.

Si jamais vous continuez à rencontrer des soucis de fonctionnement de votre Slate, n'hésitez pas à nous contacter sur notre support.

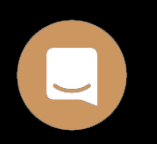

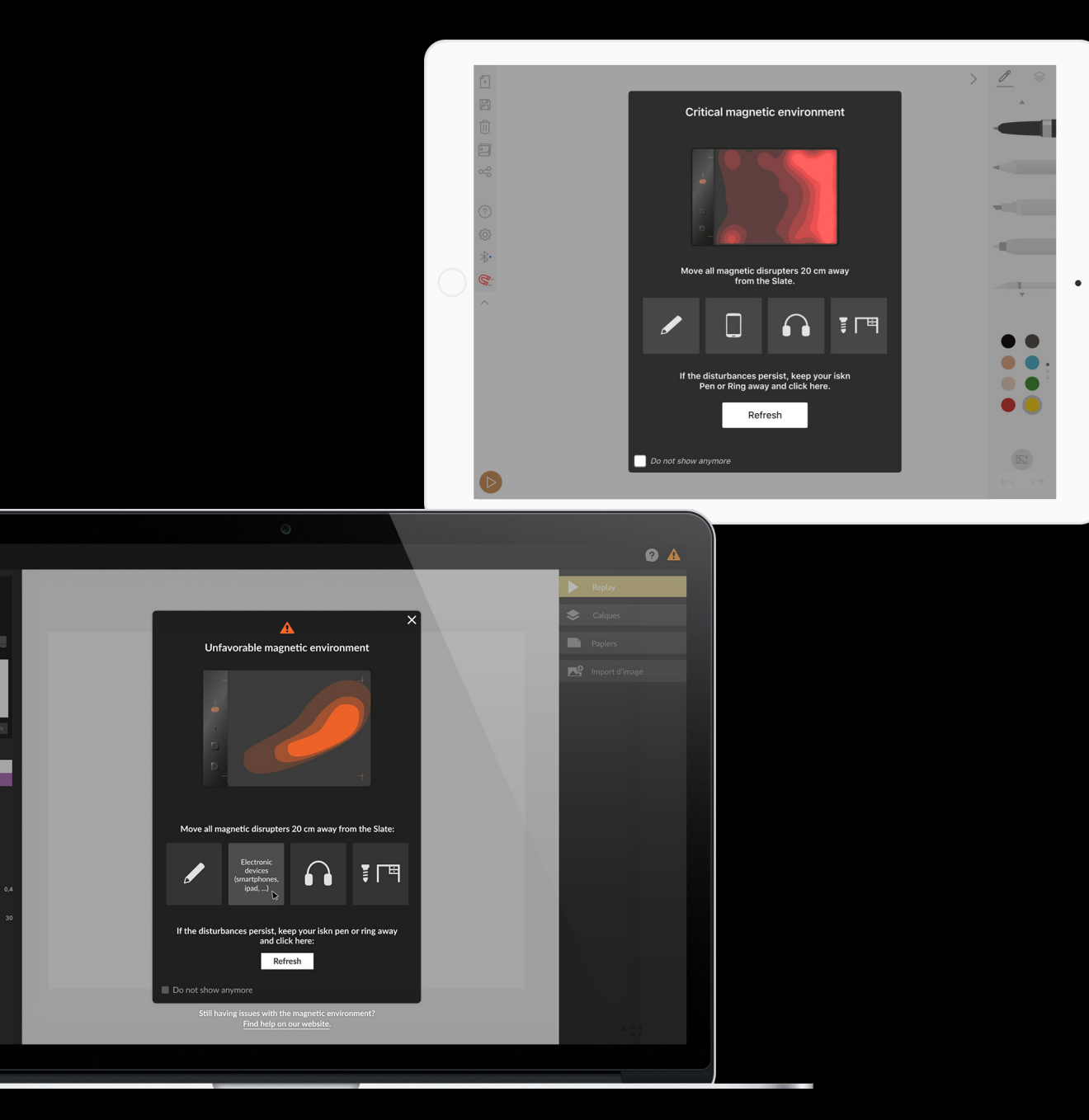

#### LA SLATE EN MODE **TABLETTE GRAPHIQUE**

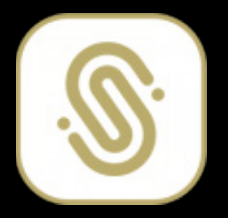

Pour obtenir le configurateur sur votre ordinateur, rendez-vous sur www.iskn.co/fr/telecharger

Téléchargez et installez la bonne version pour votre système d'exploitation.

Configurateur de **Tablette Graphique** 

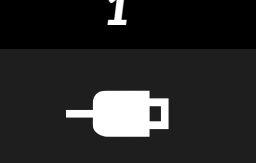

Branchez la Slate à votre ordinateur en utilisant le câble USB fourni.

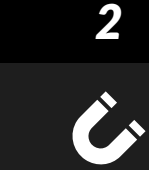

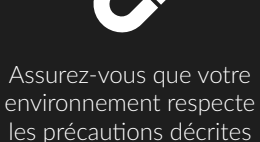

page 5.

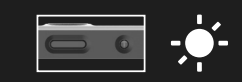

3

Allumez la Slate en effectuant un appui long sur le bouton d'allumage situé sur le haut de votre Slate.

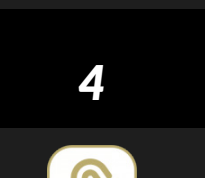

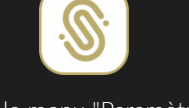

Dans le menu "Paramètres" du configurateur, cliquez sur "Activer".

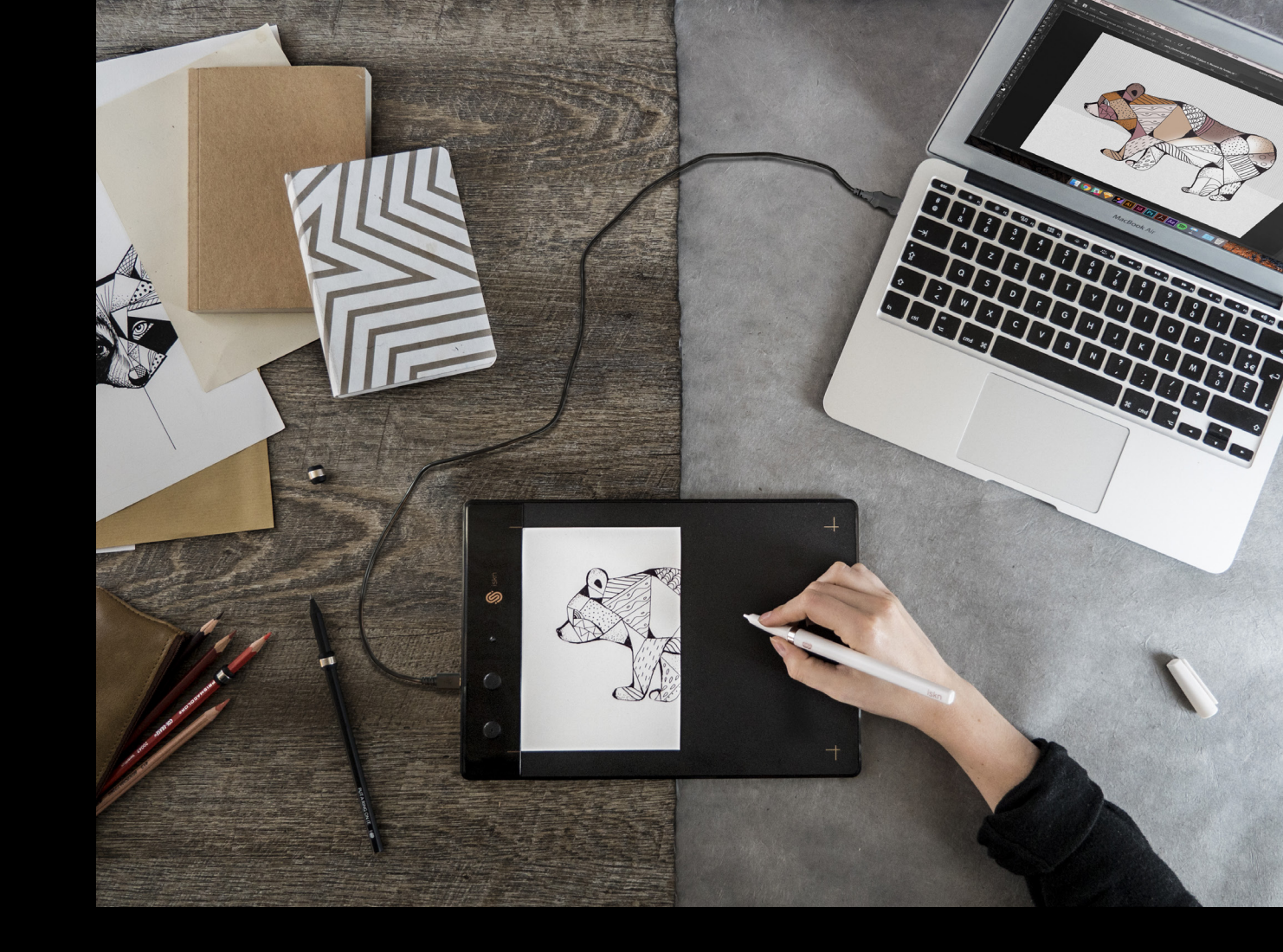

Votre Slate est désormais prête a être utilisée directement comme une tablette graphique dans vos applications préférées !

Utilisez the Tip directement sur la surface de votre Slate pour la meilleure expérience possible dans ce mode.

Lorsque vous désirez utiliser la Slate comme tablette graphique, nous vous conseillons de fermer complètement l'application Imagink : utiliser les 2 en même temps peut altérer votre expérience, le dernier mode activé prenant le pas sur le précédent (mode Dessin Imagink vs mode Tablette graphique).

#### **INFORMATIONS ESSENTIELLES**

La Slate vous permet d'écrire aussi bien sur l'épaisseur d'une seule feuille de papier que sur un carnet de notes (7 mm maximum).

Pour une expérience optimale, assurez-vous que votre carnet ne contient aucune pièce métallique (spirales, etc).

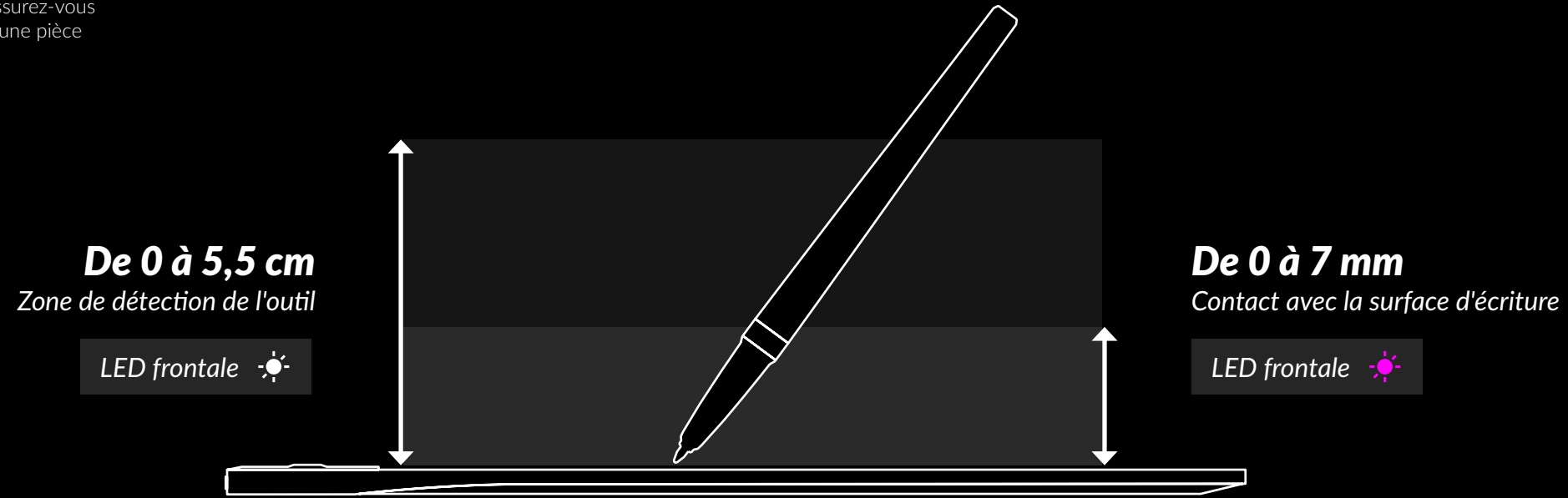

#### **INFORMATIONS ESSENTIELLES**

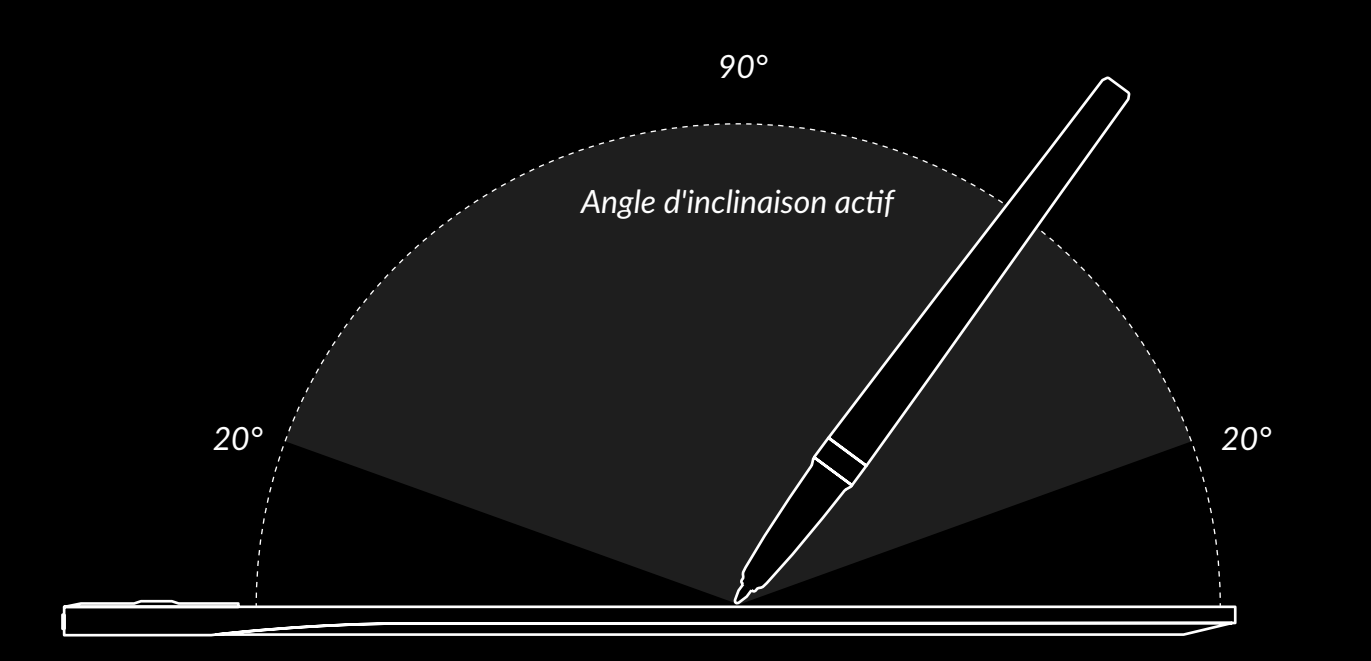

Vous pouvez incliner votre stylo à un angle minimum de 10 degrés par rapport à la surface de la Slate.

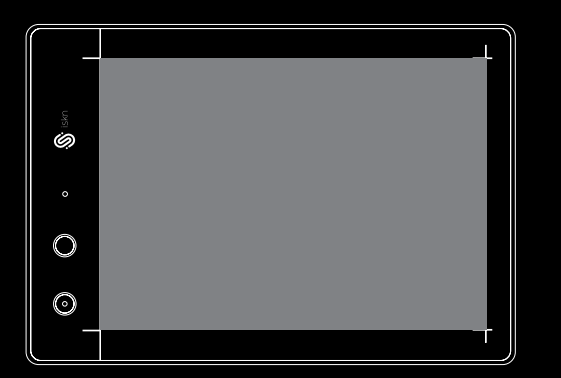

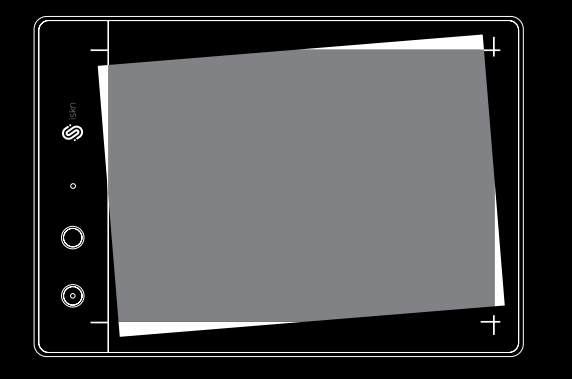

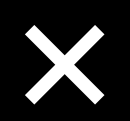

Posez votre feuille ou votre carnet de dessin sur la Slate entre les repères.

Ne bougez pas la feuille ou le carnet pendant l'utilisation.

## **UTILISER LES CLIPS**

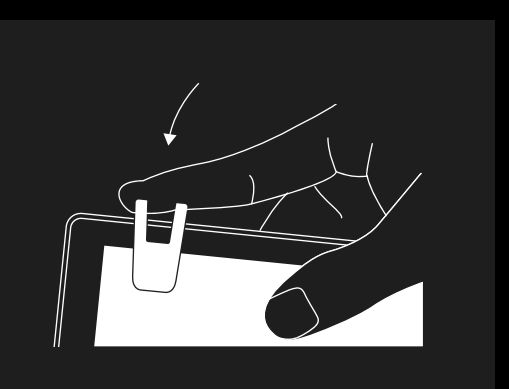

#### 1

Après avoir positionné votre feuille, clipsez les pinces sur la tranche de votre Slate.

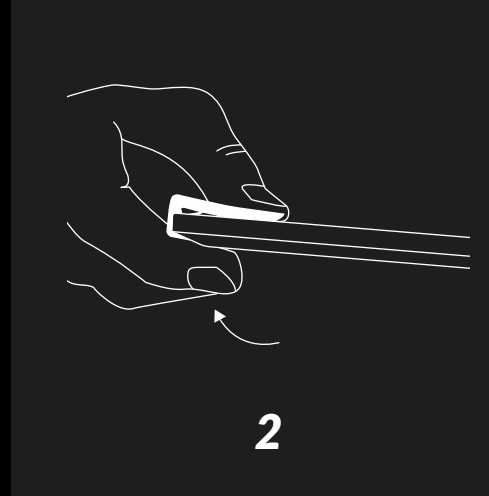

Pour les retirer, exercez une simple pression sur la partie arrière des pinces.

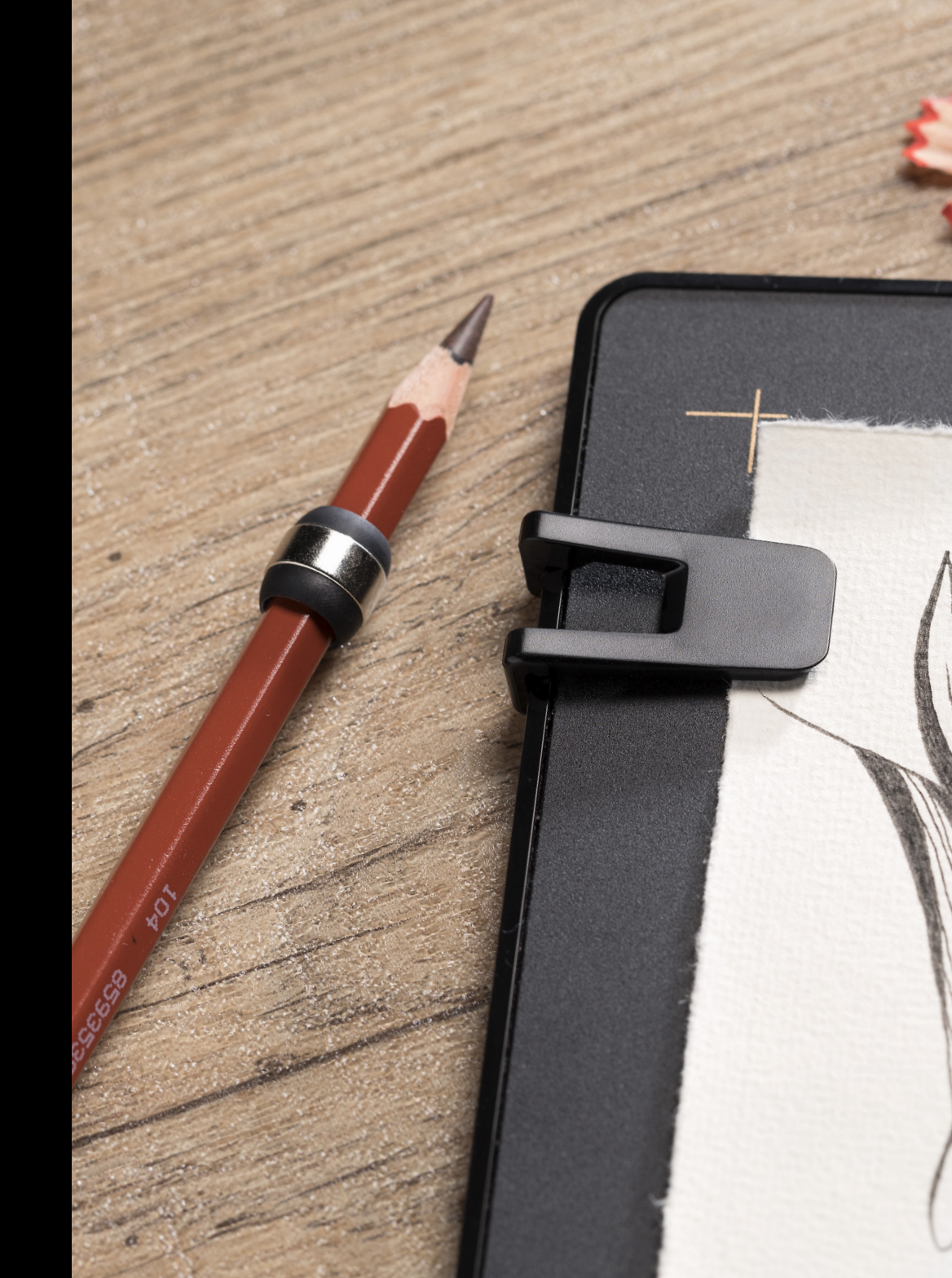

#### **PLACER LA BAGUE**

En plus du stylo iskn, votre pack essentiel comprend un crayon à papier muni d'une bague. Cette bague est conçue pour rendre vos outils de dessin traditionnels compatibles avec la Slate : elle peut être utilisée sur différents types de crayons, qu'ils soient cylindriques ou hexagonaux comme des crayons de couleurs, grâce à son support en silicone muni de picots.

Cette bague s'adapte sur tous les crayons à papier et crayon de couleur standards jusqu'à environ 8,1 mm de diamètre.

#### Placer la bague sur votre outil personnel :

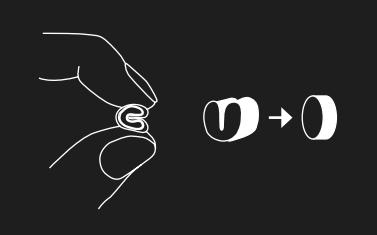

Pliez l'adaptateur en forme de coeur pour l'insérer dans la bague.

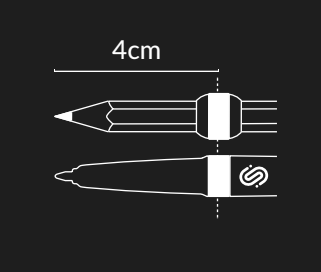

Glissez la bague sur un outil compatible<sup>1</sup> jusqu'à ce que la distance entre la pointe du crayon et la bague soit d'environ 4 cm, en comparant avec le stylo iskn.

<sup>1</sup>Liste des outils compatibles sur iskn.co

2

#### Calibrer la bague :

Cette étape doit être effectuée à chaque fois que vous changez l'outil ou la position de la bague, et uniquement sur une feuille de papier (même si vous allez utiliser ensuite votre outil sur un carnet avec la Slate).

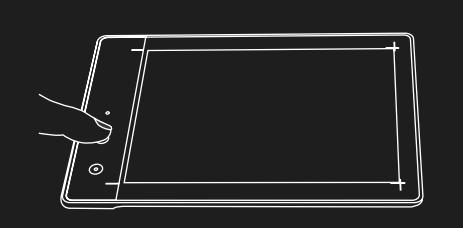

Appuyez et maintenez le bouton supérieur, la LED s'allume en rose

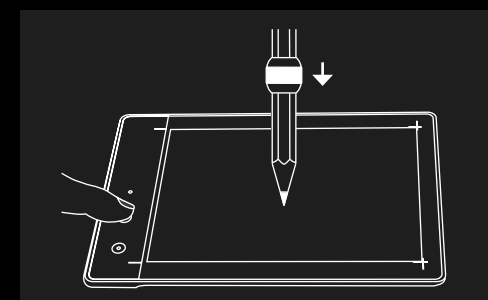

Posez la pointe du crayon au centre de la Slate puis relâchez le bouton.

Si vous voulez dessiner avec le stylo iskn après avoir utilisé la bague, il vous suffit de presser et maintenir le bouton droit en façade sans approcher votre stylo : la calibration va revenir à son réglage par défaut correspondant au stylo iskn.

## 3

Vérifier le bon positionnement de la bague :

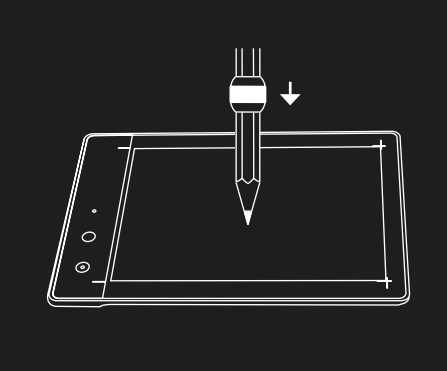

Positionnez votre outil d'écriture muni de la bague perpendiculairement à la feuille.

Faites lui faire un tour entier sur lui-même en veillant à ne pas bouger la mine de place.

0  $\checkmark$ \_ Si le cercle à l'écran est d'un diamètre supérieur à 1,5 mm, ajustez la bague pour qu'elle soit bien perpendiculaire à l'outil. Recalibrez-la et refaites cette manipulation.  $\checkmark$ Si un point ou un cercle de maximum 1,5 mm apparaît à l'écran, vous êtes prêts à dessiner avec

la bague !

## **MODE SANS ÉCRAN**

Le mode sans écran vous permet d'utiliser votre Slate indépendamment de votre iPad, PC ou Mac. La Slate contient une batterie et une mémoire interne de 4 Go. Vous pouvez donc emporter votre Slate partout où vous voulez.

Nous vous conseillons d'utiliser le stylo iskn pour une meilleure expérience en mode sans écran. Vos traits sont numérisés à la façon d'un stylo à bille noir. Vous pourrez ensuite transférer vos créations réalisées en mode sans écran dans l'application Imagink par Bluetooth ou USB.

## 1

· ( ) -

Allumez la Slate en effectuant un appui long sur le bouton d'allumage situé sur le haut de votre Slate (ou sur sa gauche en mode paysage). Votre Slate va démarrer en mode USB matérialisé par une LED blanche.

Basculez en mode sans écran en effectuant 2 appuis brefs sur le même bouton. Une LED de couleur verte vous indique que le mode sans écran est activé.

2

#### **SUPPORT**

## 

#### **VIDÉOS TUTORIELS**

Pour bien débuter avec la Slate et réaliser rapidement vos premiers croquis :

iskn.co/fr/imagink-help-center

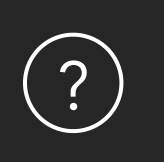

#### **OBTENIR DE L'AIDE**

Pour vos questions sur la Slate ou les applications :

help.iskn.co

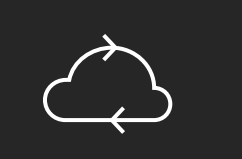

#### MISE À JOUR

Pour bénéficier des derniers avantages de la Slate, nous vous recommandons de la mettre à jour régulièrement.

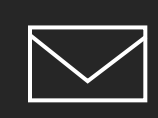

#### ADRESSE EMAIL

Pour toute question supplémentaire :

contact@iskn.co

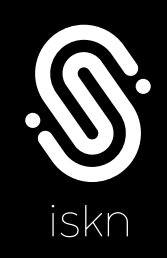

iskn.co

Copyright iskn© 2015 | Tous droits réservés | Reproduction et distribution interdite sauf autorisation écrite de iskn iPad et iPhone sont des marques déposées (®) de Apple Inc. |Bluetooth est une marque déposée (®) de Bluetooth SIG, Inc Windows est une marque déposée (®) de Microsoft, Inc.